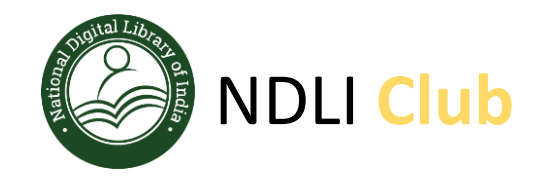

# NDLI CLUB Registration Process

Website : https://club.ndl.iitkgp.ac.in/club-home

Support email : ndl-support@iitkgp.ac.in

1

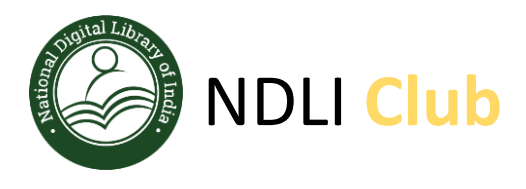

### **Requirement of minimum 4 Key Executive Members**

To register your NDLI Club, you need to identify 4 key members for the Club from your institution. These 4 person will become Club authorities of your institute:

- 1. Patron Head of the Institution
- 2. President Faculty/ Librarian/ NSS Coordinator
- 3. Secretary Faculty/ Librarian,
- 4. Executive Member Faculty/ Student/ Researcher

Please collect the following details of these 4 key members:

| Club Authority     | First Name | Last Name | Department | Designation | Mobile Number | Email id                       |
|--------------------|------------|-----------|------------|-------------|---------------|--------------------------------|
| Patron             | Amit       | verma     | Physics    | HOD         | 9898989898    | amit_verma@angelsabode.co.in   |
| President          | Sourab     | Kumar     | Chemistry  | Lecturer    | 9898989898    | Sourab_kumar@angelsabode.co.in |
| Secretary          | Anil       | Saxena    | Library    | Librarian   | 9898989898    | anil_saxena@angelsabode.co.in  |
| Executive Member-1 | Sumit      | Sharma    | Maths      | Student     | 9898989898    | sumit_sharma@angelsabode.co.in |

Before you go for club registration, you have to ensure that all these 4 key members are registered and verified with NDLI (https://ndl.iitkgp.ac.in/) website.

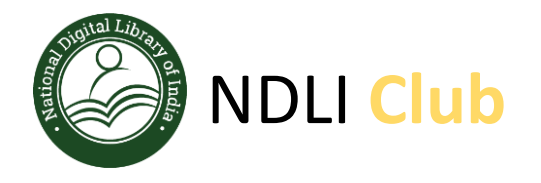

#### NDLI Club URL : https://club.ndl.iitkgp.ac.in

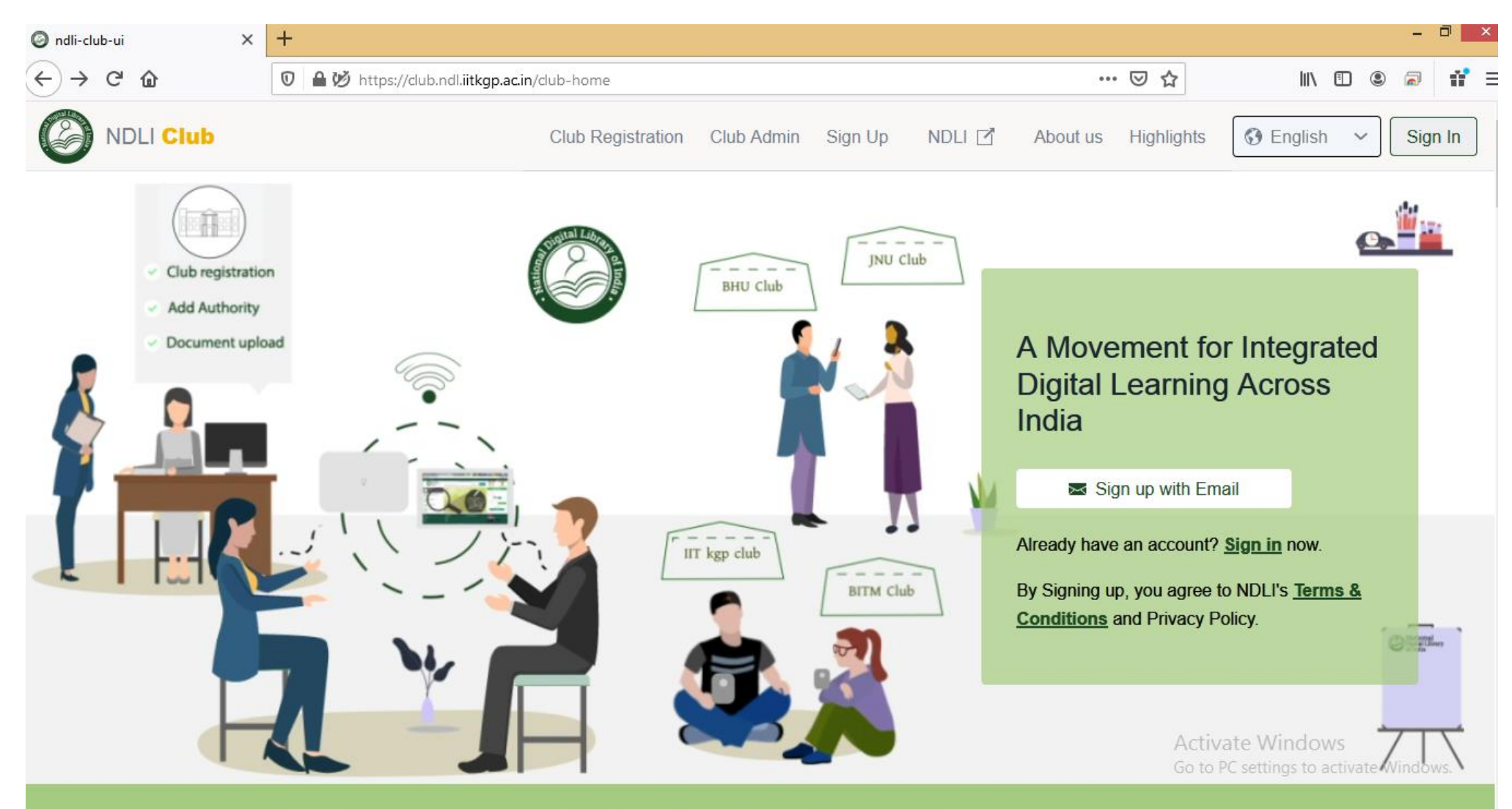

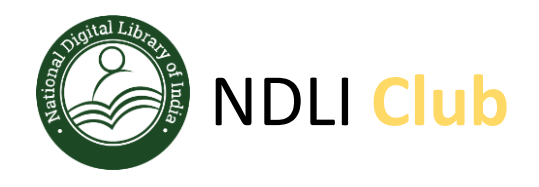

#### **DIFFERENT TAB DETAILS of NDLI Club website**

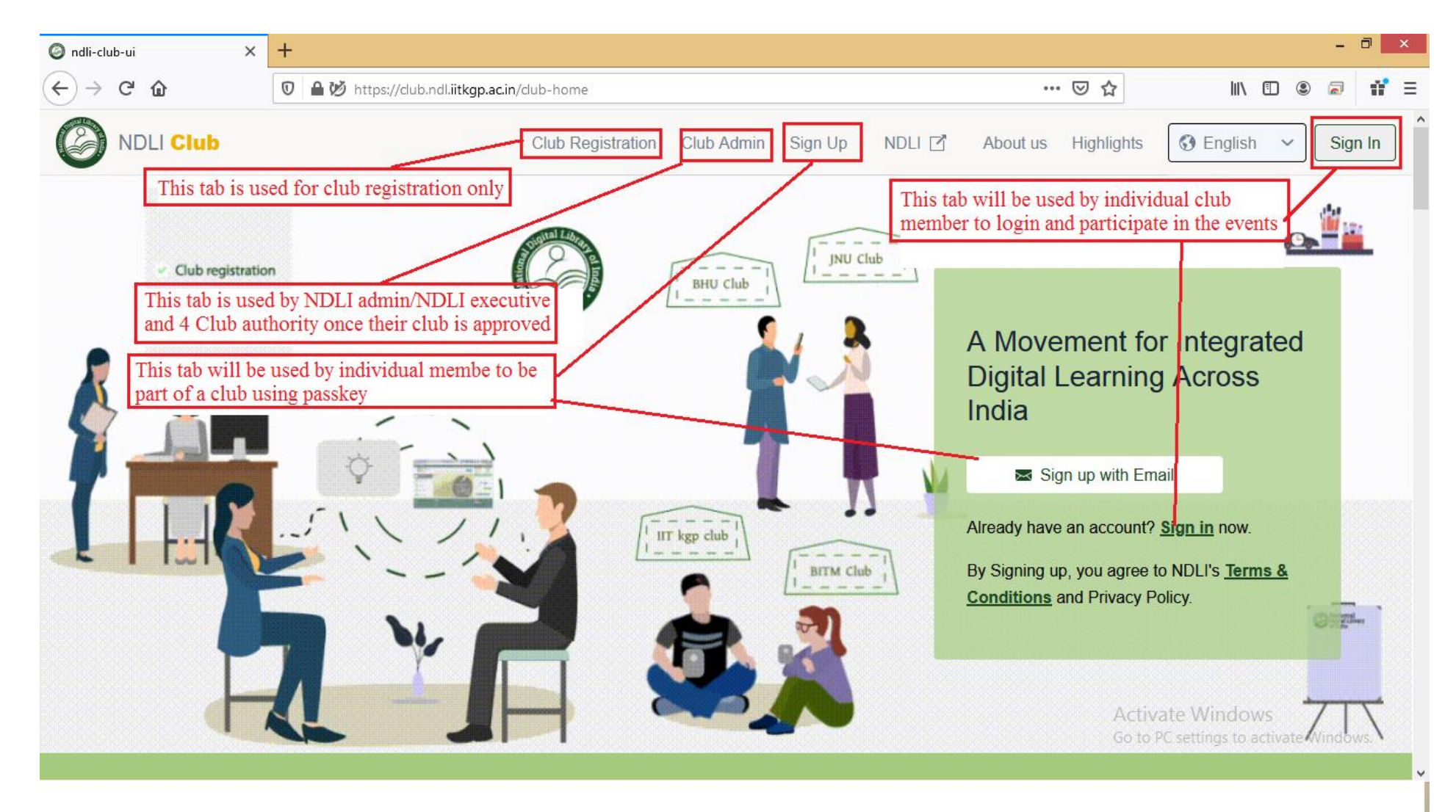

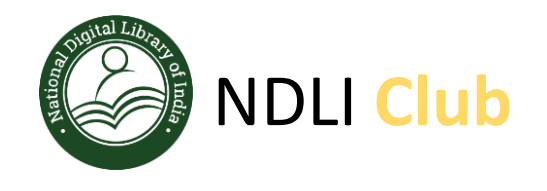

- Visit the NDLI Club portal using URL: <u>https://club.ndl.iitkgp.ac.in</u>
- And click on the **Club Registration** tab available on the top bar

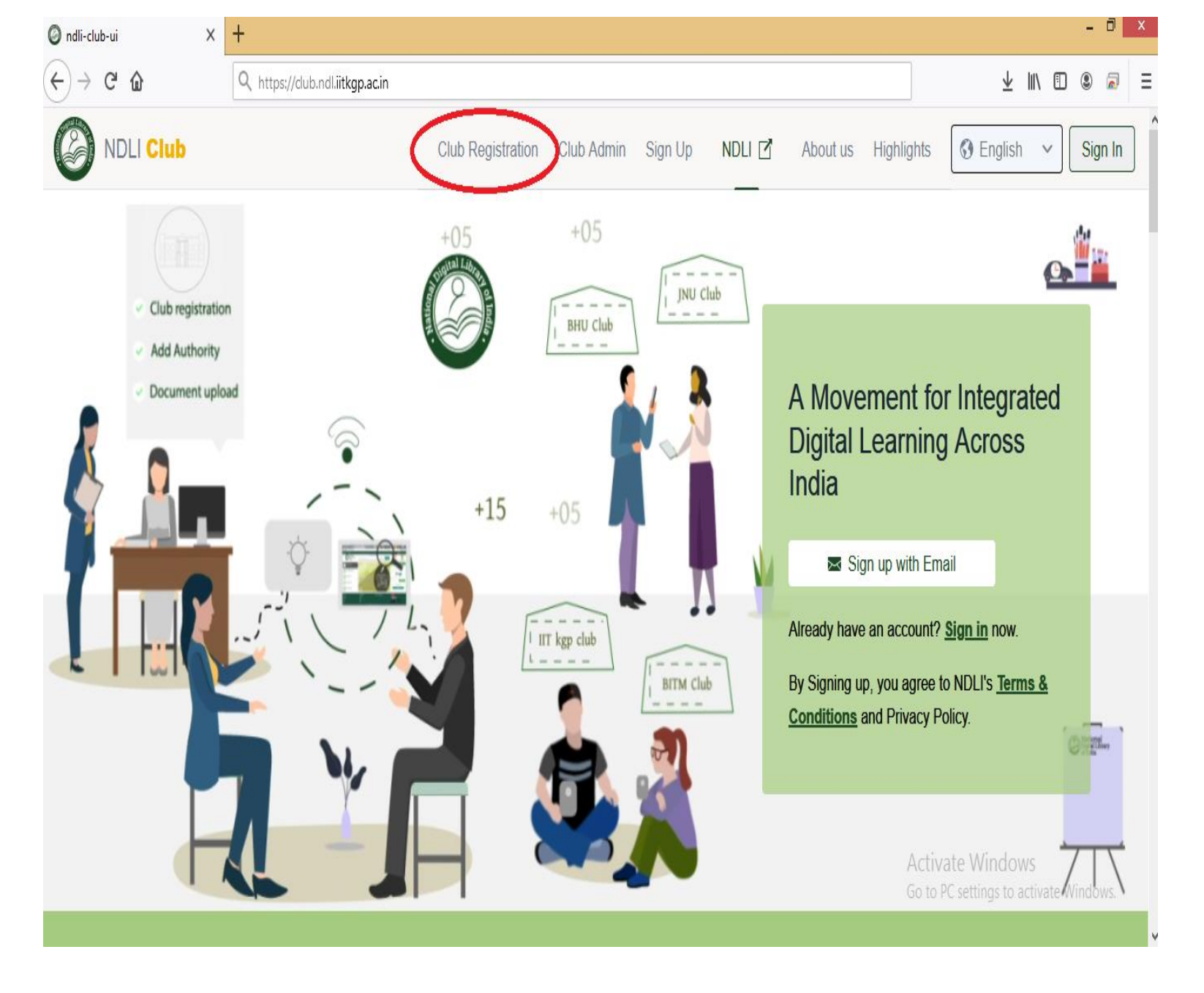

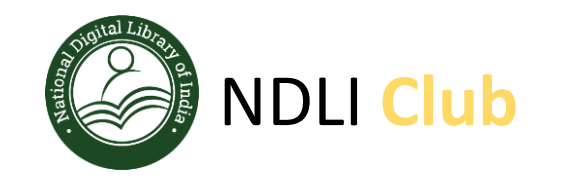

Sign In with any one of the 4 key members username and password of NDLI website

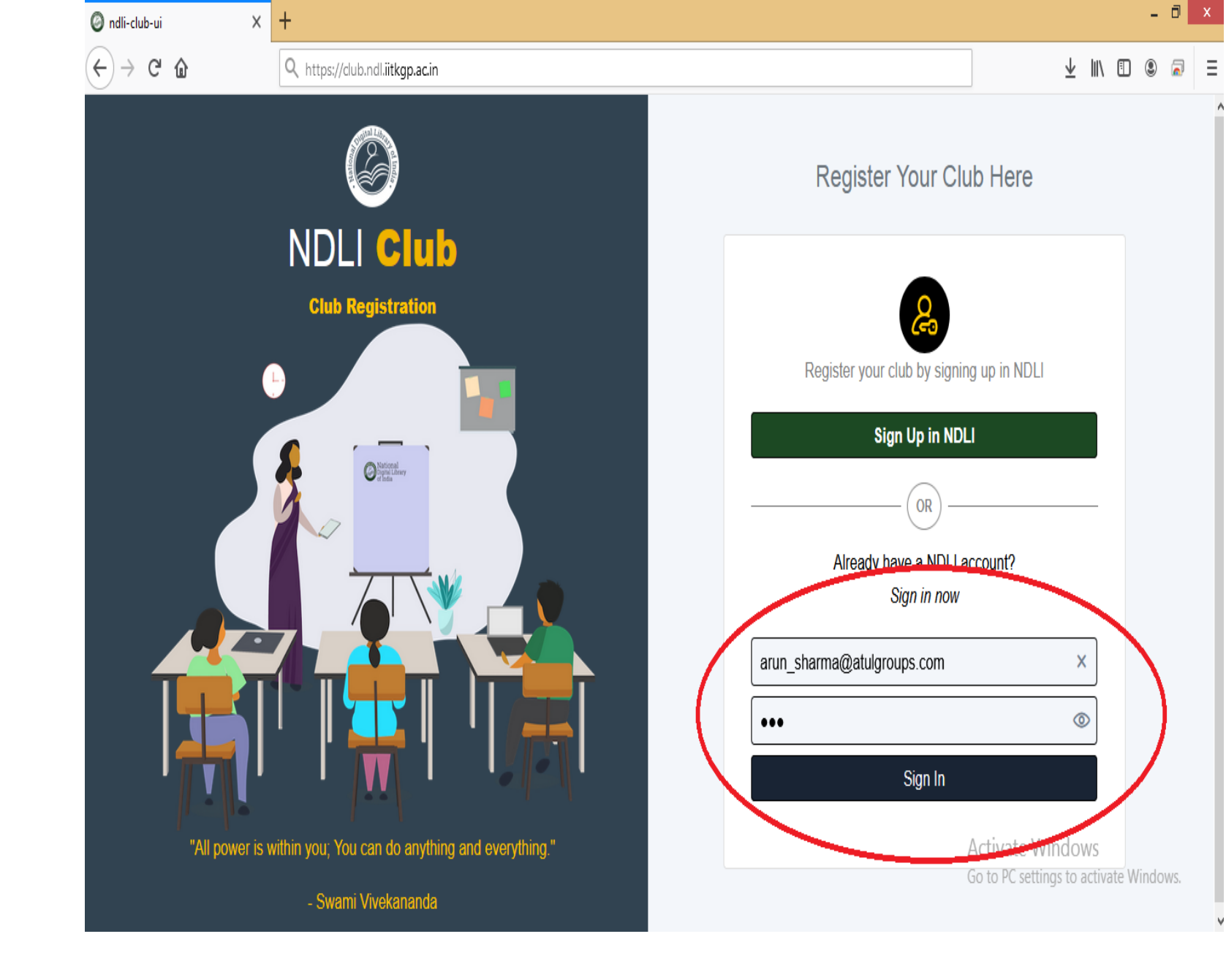

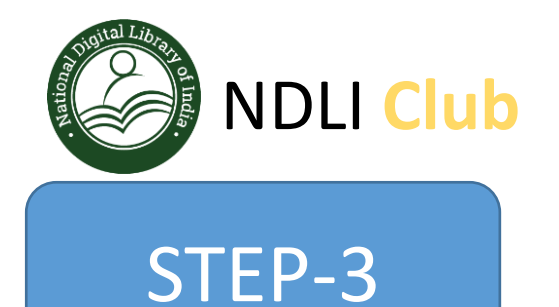

Search your institute name "For ex. My test institute" or use your institute code like "TEST\_INST\_00125" (Your AICTE/UGC id or registration code).

In case your institute name is unavailable, choose "Other" option and enter your institute details

| Ø ndli-club-registration                                            | × + |                                             |                  |                    |   |                                  |                                                     |
|---------------------------------------------------------------------|-----|---------------------------------------------|------------------|--------------------|---|----------------------------------|-----------------------------------------------------|
| $\overleftarrow{\leftarrow}$ $\rightarrow$ C $\widehat{\mathbf{u}}$ |     | https://reg.club.ndl. <b>iitkgp.ac.in</b> / | dub-registration |                    |   | ⊠ ☆                              | ¥ II\ 🗉 🔹 🗟                                         |
| NDLI Club                                                           |     | General information                         | icad Photo       |                    |   |                                  |                                                     |
| Club registration                                                   |     |                                             |                  |                    |   | <b>Q</b> Search                  |                                                     |
| Authority                                                           |     | Please provide club de                      | etails:          |                    |   |                                  | Â                                                   |
| Authonity<br>Document Unload                                        |     | Institution Name                            |                  |                    |   | Addition of                      | Club Authori                                        |
| Status                                                              |     | TEST_INST_00125                             |                  |                    | ~ | prerequisite o<br>ity we are goi | condition that the author-<br>ng to add should be a |
| Status                                                              |     | Other                                       |                  |                    |   | membe                            | Č                                                   |
|                                                                     |     | My test institute                           |                  |                    |   | Details                          |                                                     |
|                                                                     |     | ,                                           |                  |                    |   |                                  |                                                     |
|                                                                     |     | Address •                                   |                  |                    |   | Cant Find r                      | nv Institute?                                       |
|                                                                     |     |                                             |                  |                    |   | Please try typ                   | bing the exact name of                              |
|                                                                     |     |                                             |                  |                    |   | your institute<br>resul          | and browse through the                              |
|                                                                     |     | Pin Code •                                  |                  | City / Village •   |   | Details                          |                                                     |
| L View account                                                      |     |                                             | etch Location    |                    |   |                                  |                                                     |
| Ö Sian out                                                          |     | State •                                     |                  | Institution code • |   |                                  |                                                     |
|                                                                     | _   |                                             |                  |                    |   | Club Member                      | er Sign up an<br>Sign up and Sign In to             |
| Welcome! arun                                                       |     | Specialisation •                            |                  | Website            |   | View Profile<br>Go to PC         | settings to activate Windows.                       |
| Requestor                                                           |     |                                             |                  |                    |   | Detaile                          |                                                     |

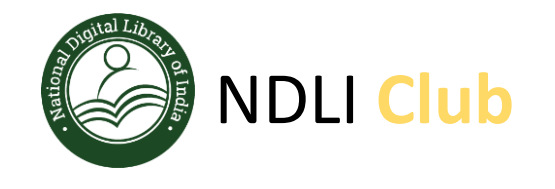

STEP-3 -Continue

Verify your institute details and if all looks good, Click on **"SAVE"** button in the bottom and continue...

| ndli-club-registration × | +                                                              |                                 |                                         | - D X                                         |
|--------------------------|----------------------------------------------------------------|---------------------------------|-----------------------------------------|-----------------------------------------------|
| -)→ C' û                 | 🛛 🔒 https://reg.dub.ndl. <b>iitkgp.ac.in</b> /dub-registration |                                 | ☑ ☆                                     | ± II\ 🖸 🏽 🗟 Ξ                                 |
| NDLI Club                | Please provide club details:                                   |                                 |                                         | ٨                                             |
| •                        | Institution Name                                               |                                 | Addition of C                           | lub Authori                                   |
| Club registration        | My test institute                                              |                                 | prerequisite con<br>ity we are going    | dition that the author-<br>to add should be a |
| Authority                | Description                                                    |                                 | membe                                   |                                               |
| Document Upload          | This is an engineering college                                 |                                 | Details                                 |                                               |
| Status                   |                                                                |                                 |                                         |                                               |
|                          | Address                                                        |                                 | Cant Find my                            | Institute?                                    |
|                          | You institute address                                          |                                 | Please try typing<br>your institute and | the exact name of<br>d browse through the     |
|                          | Pin Code                                                       | City / Villane                  | resul                                   | Ŭ                                             |
|                          | 0 Fetch Location                                               | Kolkata                         | Details                                 |                                               |
|                          | State                                                          | Institution code                |                                         |                                               |
|                          | WB                                                             | TEST_INST_00125                 | Club Member                             | Sign up an                                    |
| L View account           | Specialisation                                                 | Website                         | Club Member Sig<br>View Profile         | gn up and Sign In to                          |
| ≜ Sian out               | Science                                                        | http://www.institutewebsite.com | Details                                 |                                               |
| ¥r Sigii Uut             | _                                                              | $\frown$                        |                                         | A/'                                           |
| Nelcome! arun            | Reset All                                                      | Save                            | Activate<br>Go to PC set                | WINDOWS<br>tings to activate Windows.         |
| Requestor                |                                                                |                                 | Club Passkey<br>There will be a r       | andom generated                               |

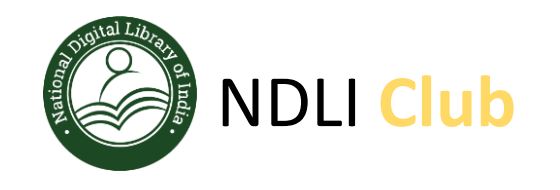

You need to upload 3 images of your institute, ideally you should use 3 different images, one as an "Institute icon" another as an "Institute thumbnail" and last as an "Institute featured image"

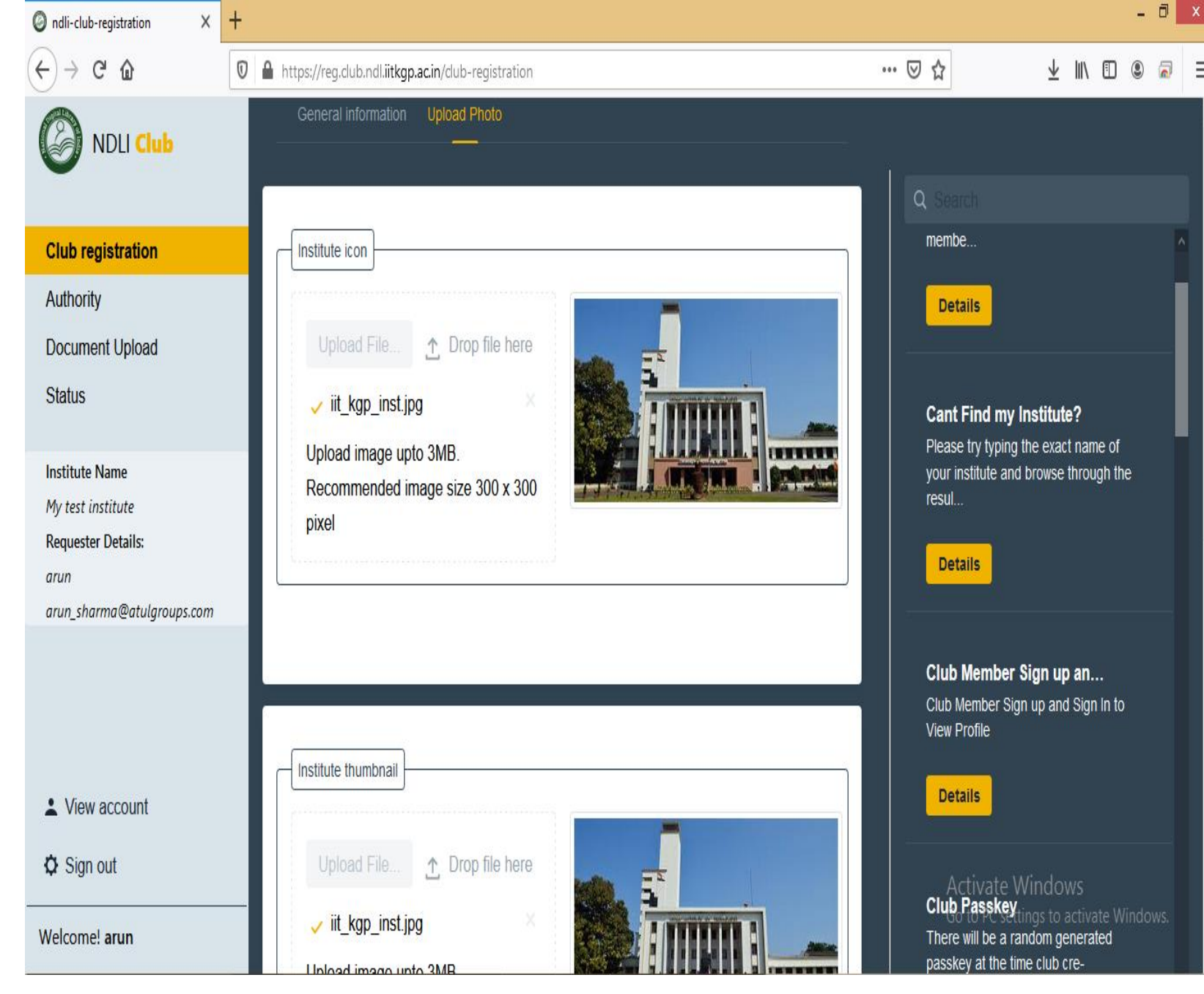

NDLI Club Registration Process

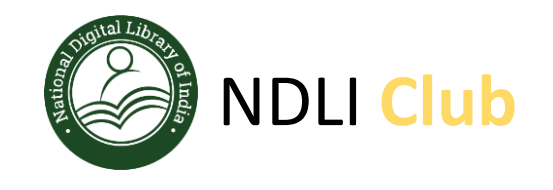

- - -

Fill basic details of Patron, avoid any typo mistake while filling the email id.

Select Department and Designation from drop down menu, incase you don't find appropriate designation or department, please reach out to NDLI Club team for help.

Click on "SAVE" button and continue

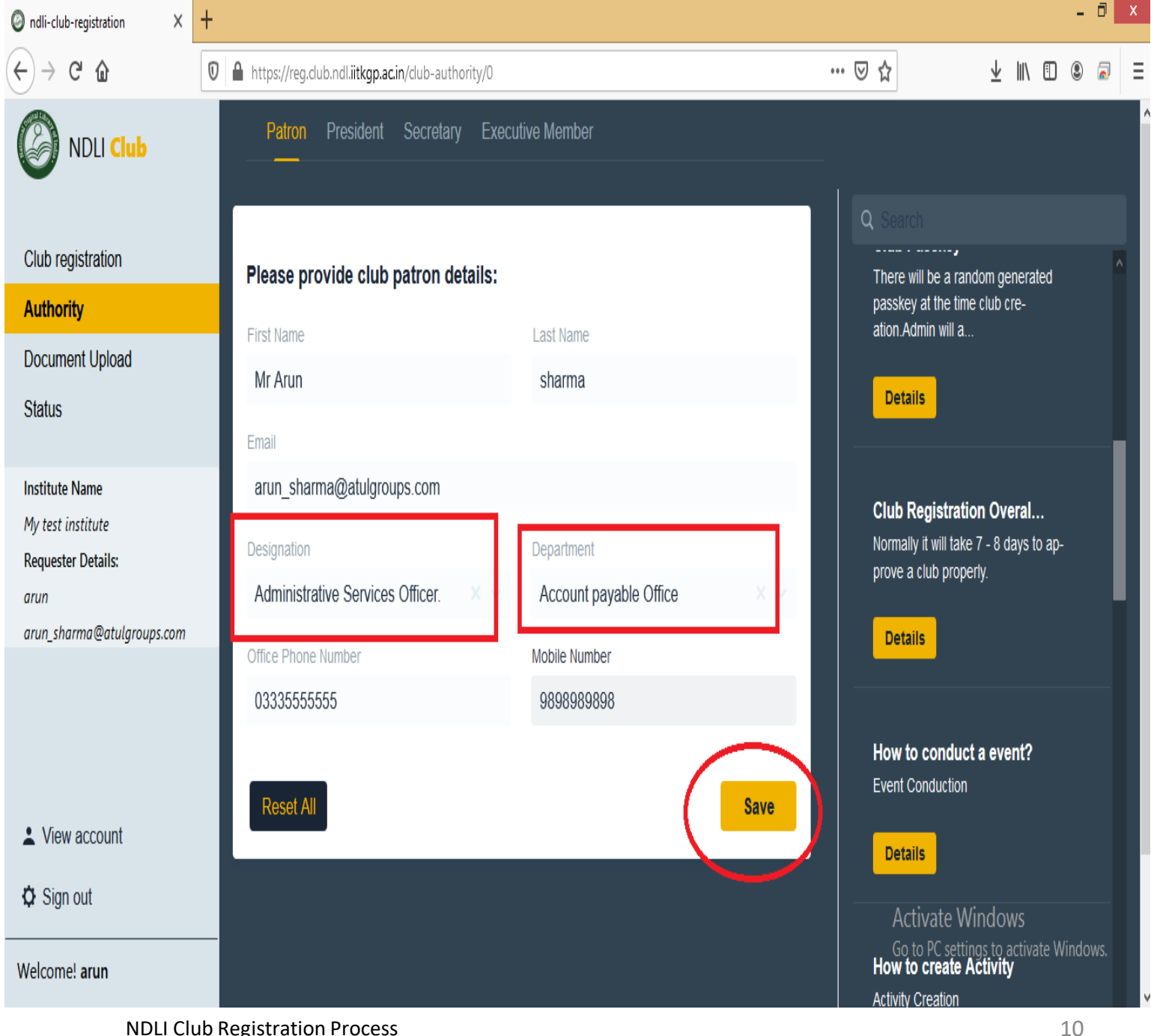

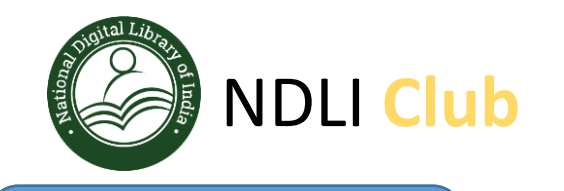

Fill basic details of President, avoid any typo mistake while filling the email id.

Select Department and Designation from drop down menu. incase you don't find appropriate designation or department, please reach out to NDLI Club team for help.

Click on "SAVE" button and continue

- 🗇 🗙 × + O ndli-club-registration Câ … ⊠ ☆ ¥ II\ 🗉 🖲 🗟 🛛 🔒 https://reg.club.ndl.iitkgp.ac.in/club-authority/1 Patron President Secretary Executive Member NDLI Club ------Club registration Please provide club president details: There will be a random generated passkey at the time club cre-Authority ation.Admin will a .. First Name Last Name Document Upload DR VK Singh Details Status Email vk singh@atulgroups.com Institute Name Club Registration Overal... My test institute Normally it will take 7 - 8 days to ap-Designation Department Requester Details: prove a club properly. Administrative Services Officer. Account payable Office arun arun\_sharma@atulgroups.com Details Office Phone Number Mobile Number 3666666666 9899999999 How to conduct a event? Event Conduction Reset All Save View account Details O Sign out Activate Windows Go to PC settings to activate Windows. How to create Activity Welcome! arun Activity Creation

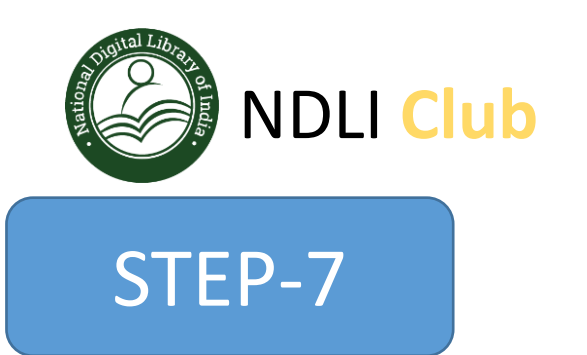

Fill basic details of Secretary, avoid any typo mistake while filling the email id.

Select Department and Designation from drop down menu. incase you don't find appropriate designation or department, please reach out to NDLI Club team for help.

Click on **"SAVE**" button and continue

- - -

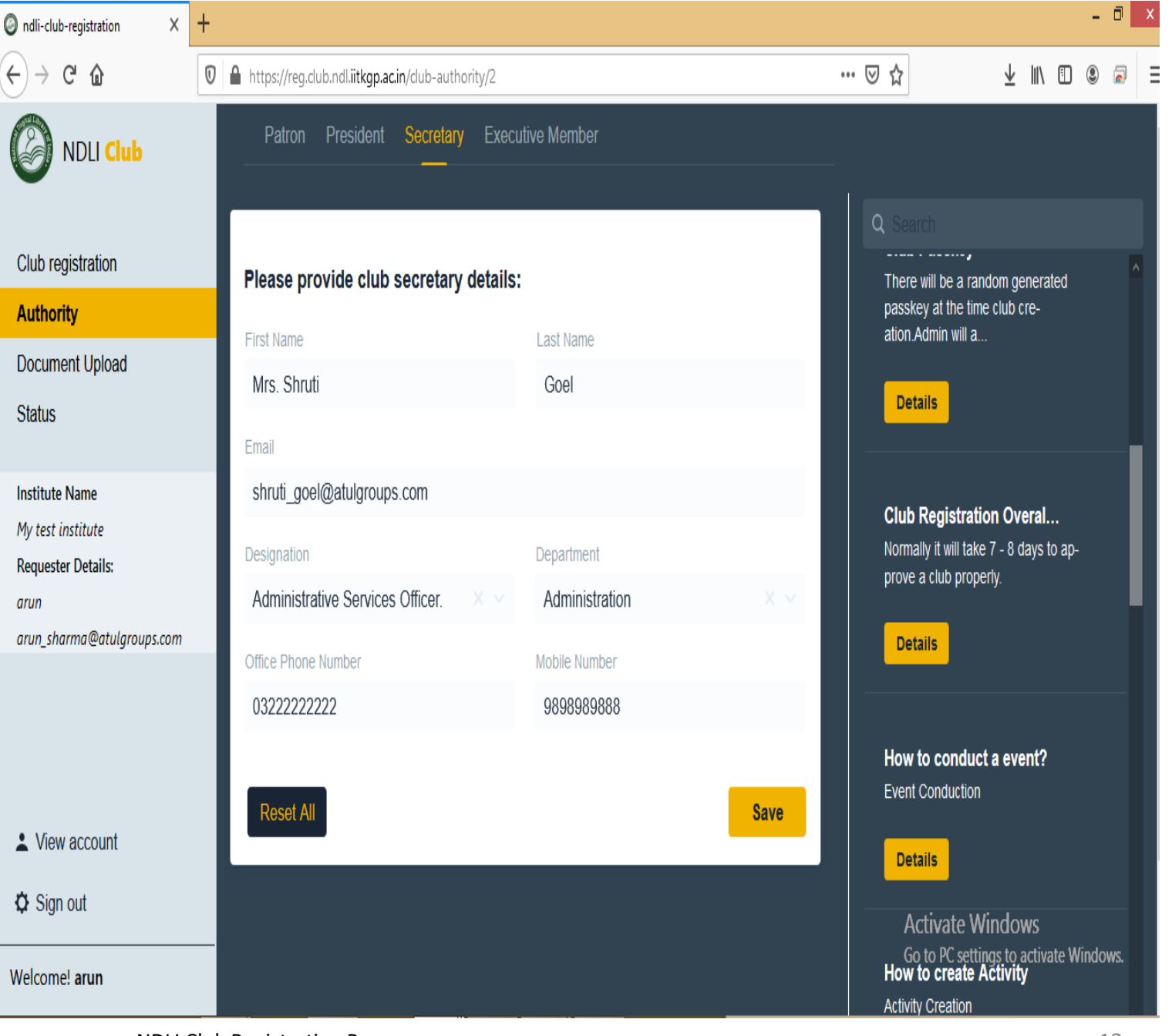

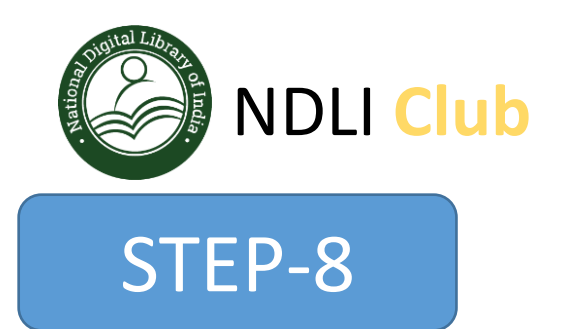

Fill basic details of Executive member, avoid any typo mistake while filling the email id.

Select Department and Designation from drop down menu. incase you don't find appropriate designation or department, please reach out to NDLI Club team for help.

Click on **"SAVE**" button and continue

- - -

```
- 0 X
                         x +
Ondli-club-registration
    \rightarrow C \hat{\omega}
                                                                                                                                … ⊠ ☆
                                                                                                                                                         🚽 II\ 🗉 😩 🔊
                              0 https://reg.club.ndl.iitkgp.ac.in/club-authority/3
                                       Patron President Secretary Executive Member
        NDLI Club
                                                                                                                                        -----,
 Club registration
                                     Add new executive member:
                                                                                                                                       There will be a random generated
                                                                                                                                       passkey at the time club cre-
 Authority
                                                                                                                                       ation. Admin will a.
                                     First Name
                                                                                 Last Name
 Document Upload
                                     Mrs . Ananya
                                                                                   Sharma
                                                                                                                                         Details
 Status
                                     ananya sharma@atulgroups.com
  Institute Name
                                                                                                                                       Club Registration Overal...
 My test institute
                                                                                                                                       Normally it will take 7 - 8 days to ap-
                                     Designation
                                                                                 Department
 Requester Details:
                                                                                                                                       prove a club properly.
                                      Administrative Services Officer.
                                                                                  Administration
 arun
 arun_sharma@atulgroups.com
                                                                                                                                         Details
                                     Office Phone Number
                                                                                 Mobile Number
                                      03222222222
                                                                                   2988888888
                                                                                                                                       How to conduct a event?
                                                                                                                                       Event Conduction
                                      Reset All
                                                                                                                  Save
 View account
                                                                                                                                         Details
 O Sign out
                                                                                                                                          Activate Windows
                                                                                                                                       How to create Activity
Welcome! arun
                                                                                                                                       Activity Creation
```

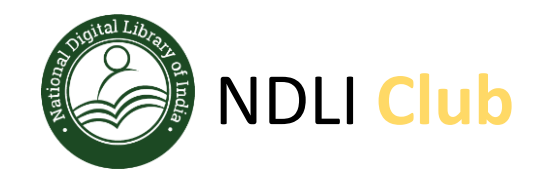

Click on **"Add More"** button if you want to add more than one executive member otherwise click on **"Continue"** button

| Ø ndli-club-registration X                               | +                                                              |                  |                   | - 0 ×                        |
|----------------------------------------------------------|----------------------------------------------------------------|------------------|-------------------|------------------------------|
| $\left( \leftarrow  ight)  ightarrow$ C $\bigtriangleup$ | 0 A https://reg.club.ndl. <b>iitkgp.ac.in</b> /club-authority/ | 3                | ▽ ☆               | ⊻ II\ 🖸 🍭 🗟 🗉                |
| NDLI Club                                                | Patron President Secretary                                     | Executive Member | Q Search          |                              |
| Club registration                                        | Executive member list:                                         |                  | There will be a   | random generated             |
| Authority                                                |                                                                |                  | passkey at the    | time club cre-               |
| Document Upload                                          | ✓ Mrs . Ananya Sharma                                          |                  | duon.Aumin wi     | I d                          |
| Status                                                   | First Name                                                     | Last Name        | Details           |                              |
|                                                          | Mrs . Ananya                                                   | Sharma           |                   |                              |
| Institute Name                                           | Email                                                          |                  | Club Regist       | ration Overal                |
| Requester Details:                                       | ananya_sharma@atulgroups.com                                   |                  | Normally it will  | take 7 - 8 days to ap-       |
| arun                                                     | Designation                                                    | Department       |                   | lopony.                      |
| arun_sharma@atulgroups.com                               | Administrative Services Officer.                               | Administration   | Details           |                              |
|                                                          | Office Dhone Number                                            |                  |                   |                              |
|                                                          | 0322222222                                                     | 2988888888       | How to cond       | duct a event?                |
|                                                          |                                                                |                  | Event Conduct     | tion                         |
| View account                                             | Click here to add                                              | more executive   | Details           |                              |
| Sign out                                                 | Add More members else clic                                     | k on continue    |                   | Windows                      |
|                                                          |                                                                |                  | Go to PC s        | ettings to activate Windows. |
| Welcome! arun                                            |                                                                |                  | Activity Creation |                              |

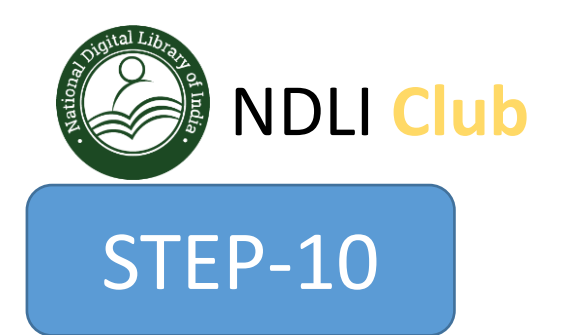

Click on **"Generate Letter"** button to create authority letter for your institute, you need to download this letter using **"Download"** button and and get it signed and stamped by the Head of the Institute

The letter should be printed on Institute letterhead

Click on **"Continue"** button once you have got signed and stamped authority letter.

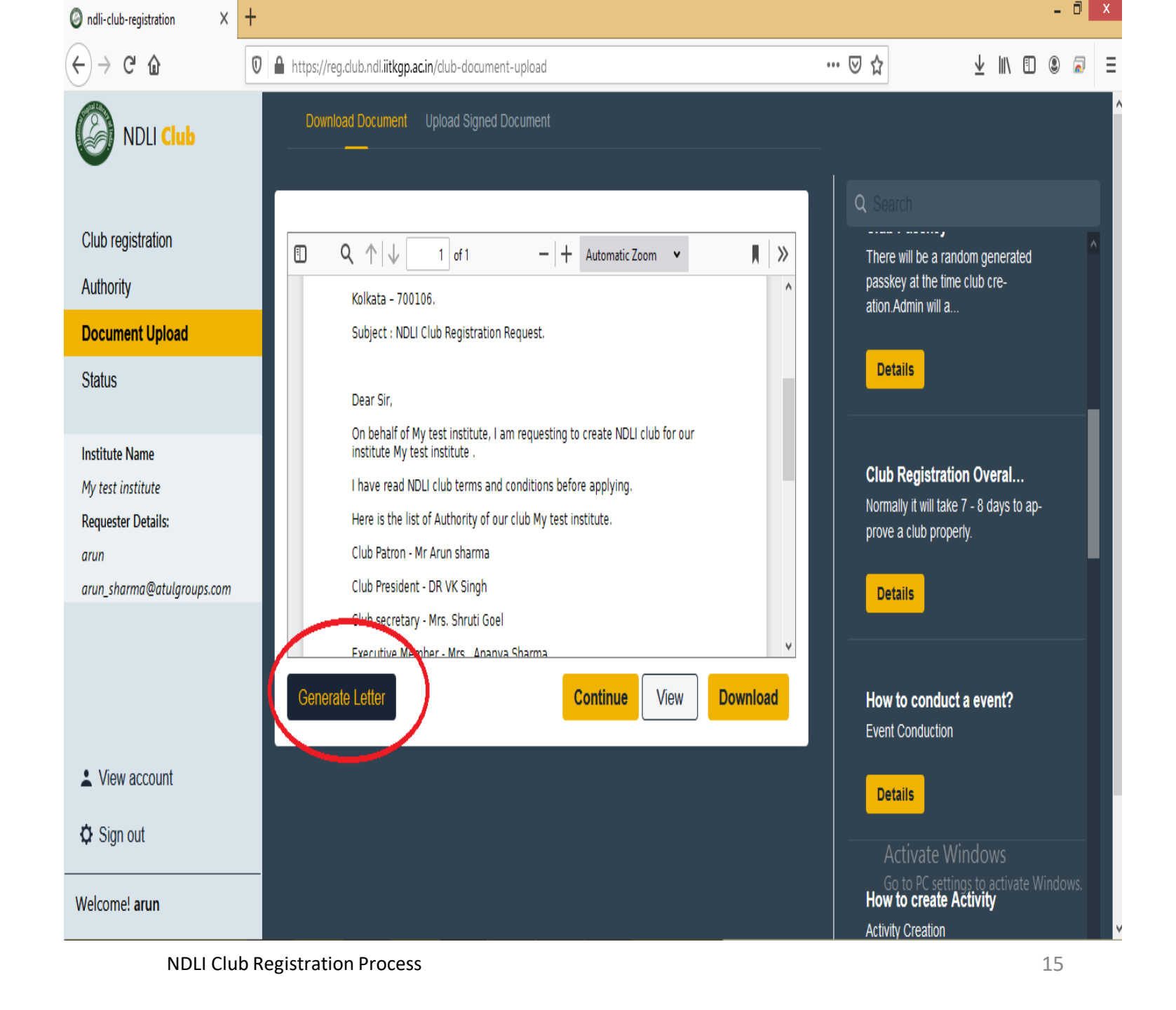

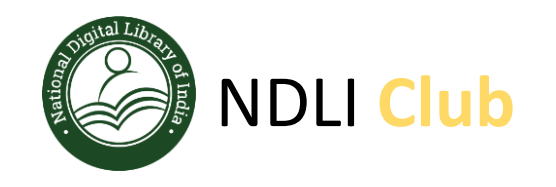

Upload signed and stamped authority letter (in institute letter head) in PDF format and click on **"Continue"** button ...

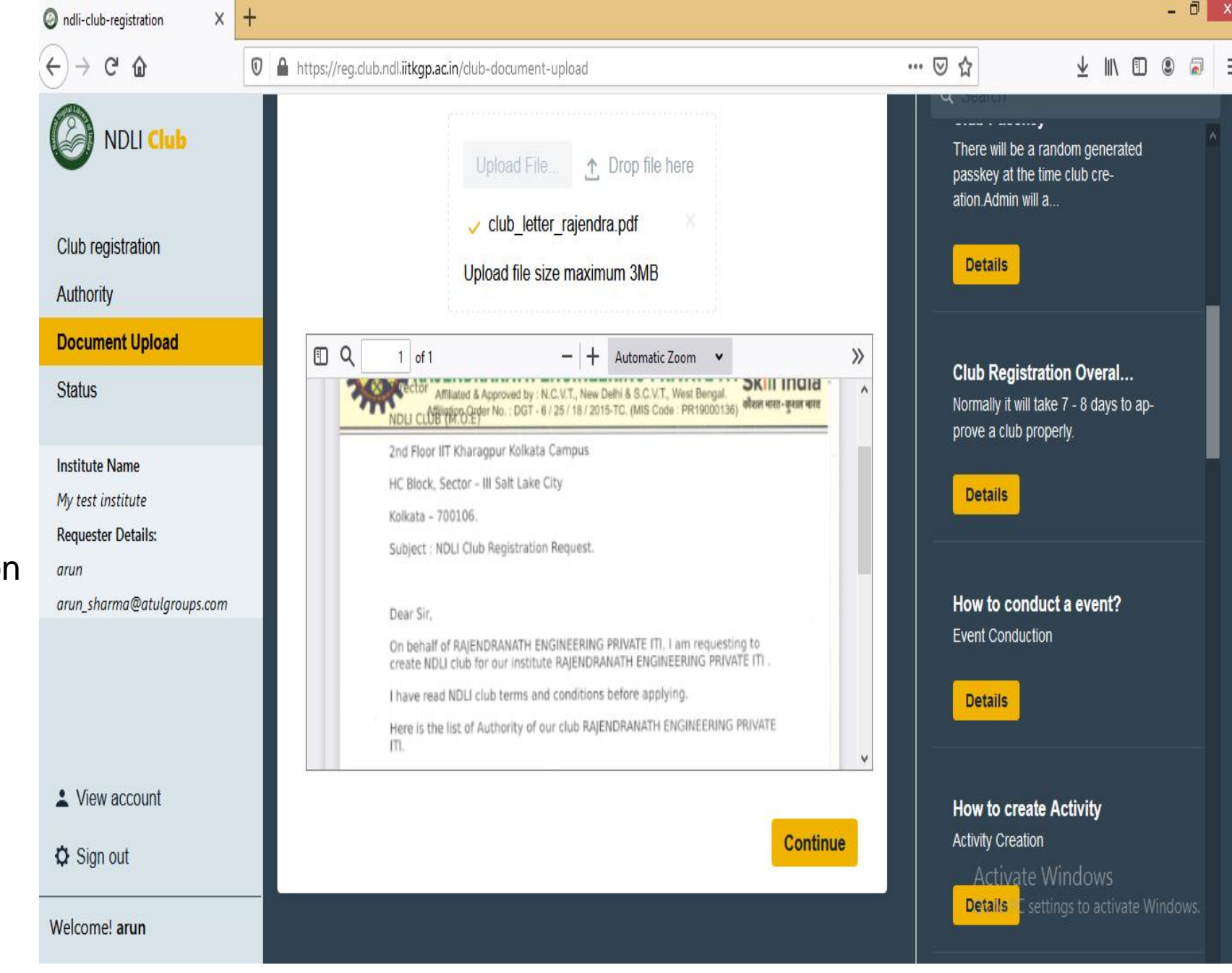

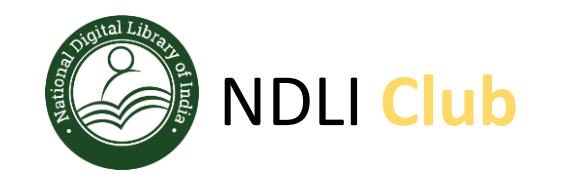

All 4 club authorities (Patron, President, Secretary, Executive member) must have received an email to self verify their details.

Sometimes you may not receive this email, due to any network or firewall issue.

This email is just a notification and doesn't stop us here.

Club authority member can login and self verify their details from the Club Registration button

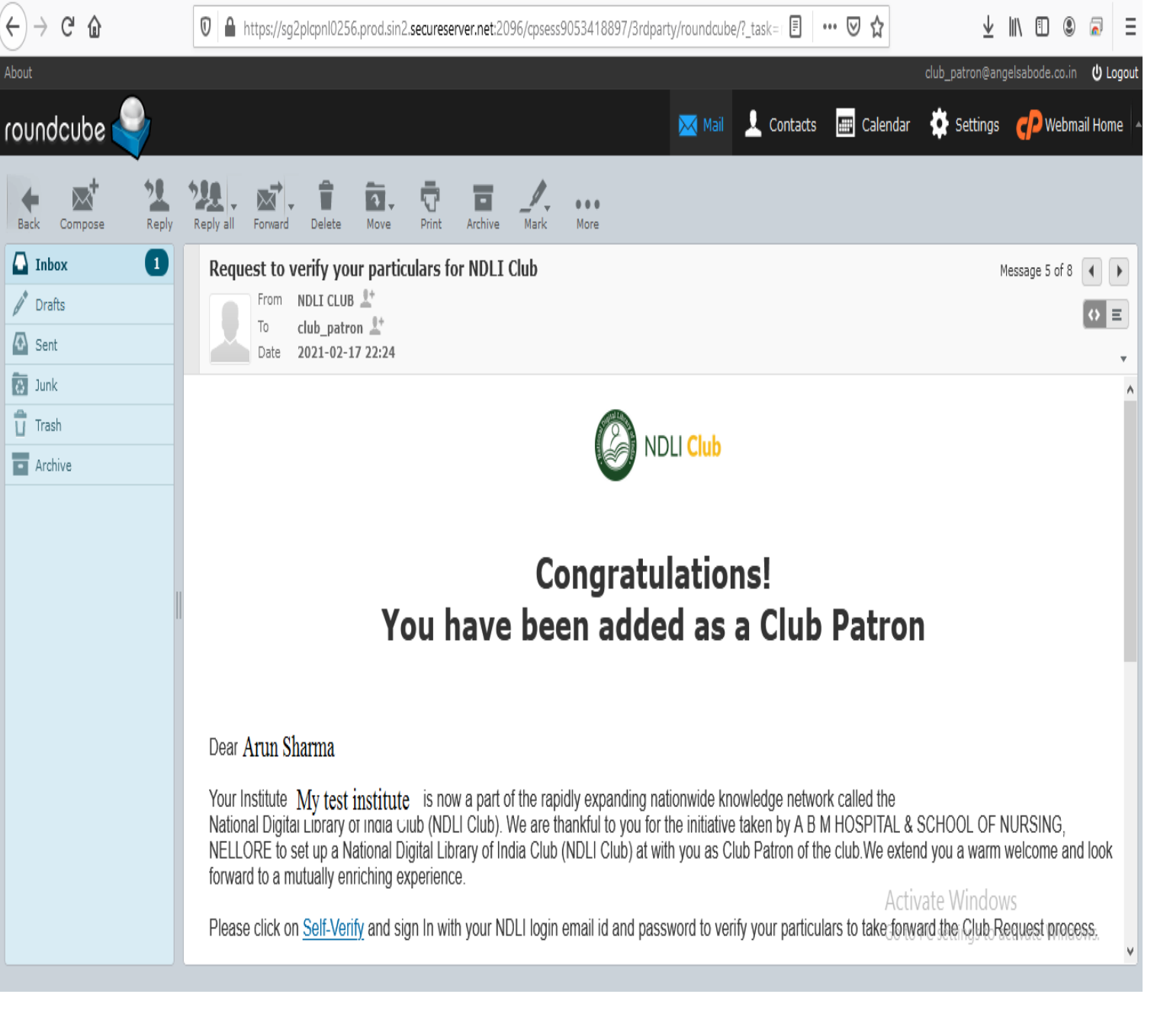

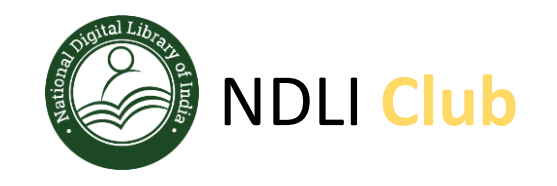

Now we are done with data entry part for the club application.

After this all 4 club authority (Patron, President, Secretary, Executive member) members need to sign in to the club application using "Club registration tab" and self verify their details.

Ondli-club-registration × + Ch 🛛 🔒 https://reg.club.ndl.iitkgp.ac.in/club-status Club Registration NDLI Club Completion Status Verification Status Name Comments Institute Show Details Complete Incomplete Club registration Institute Request Not needed Not needed Show Details Authority lcon Complete Incomplete Show Details Document Upload Status Thumbnail Complete Show Details Incomplete Featured Image Complete Incomplete Show Details Institute Name My test institute Requester Details: Authority arun arun\_sharma@atulgroups.com Completion Status Verification Status Name Comments Show Details Patron Complete Incomplete President Show Details Complete Incomplete View account Secretary Show Details Complete Incomplete O Sign out **Executive Member** Complete Incomplete Show Details Welcome! arun Decument Unload

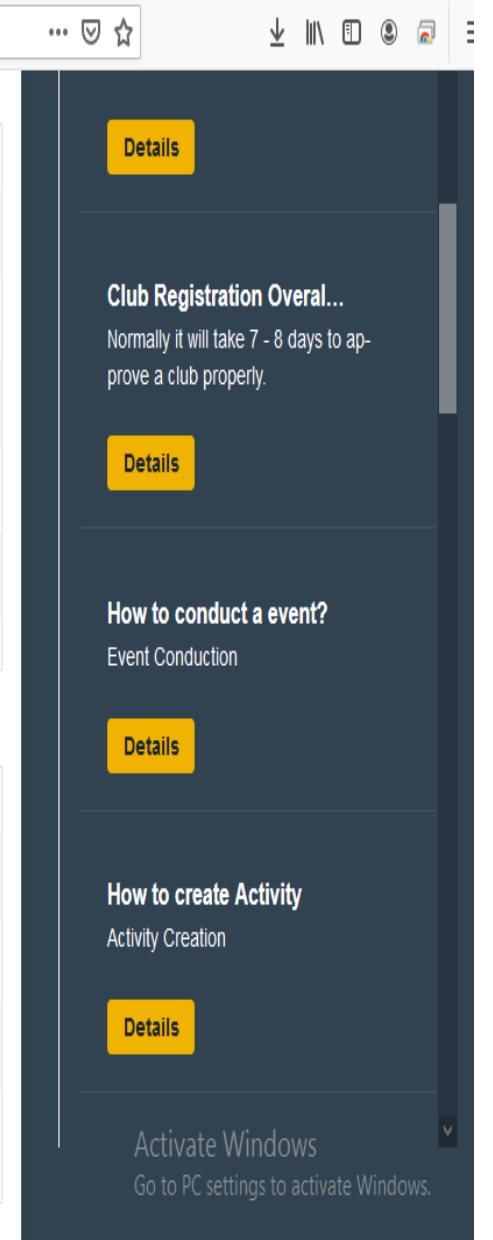

- 🗇 🗙

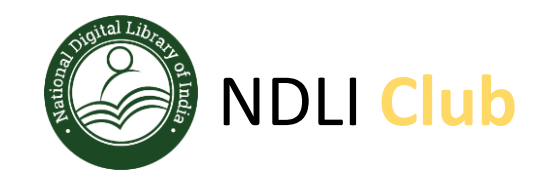

- All club authority will visit the NDLI Club portal using URL: <u>https://club.ndl.iitkgp.ac.in</u>
- And click on the **Club Registration** tab available on the top bar

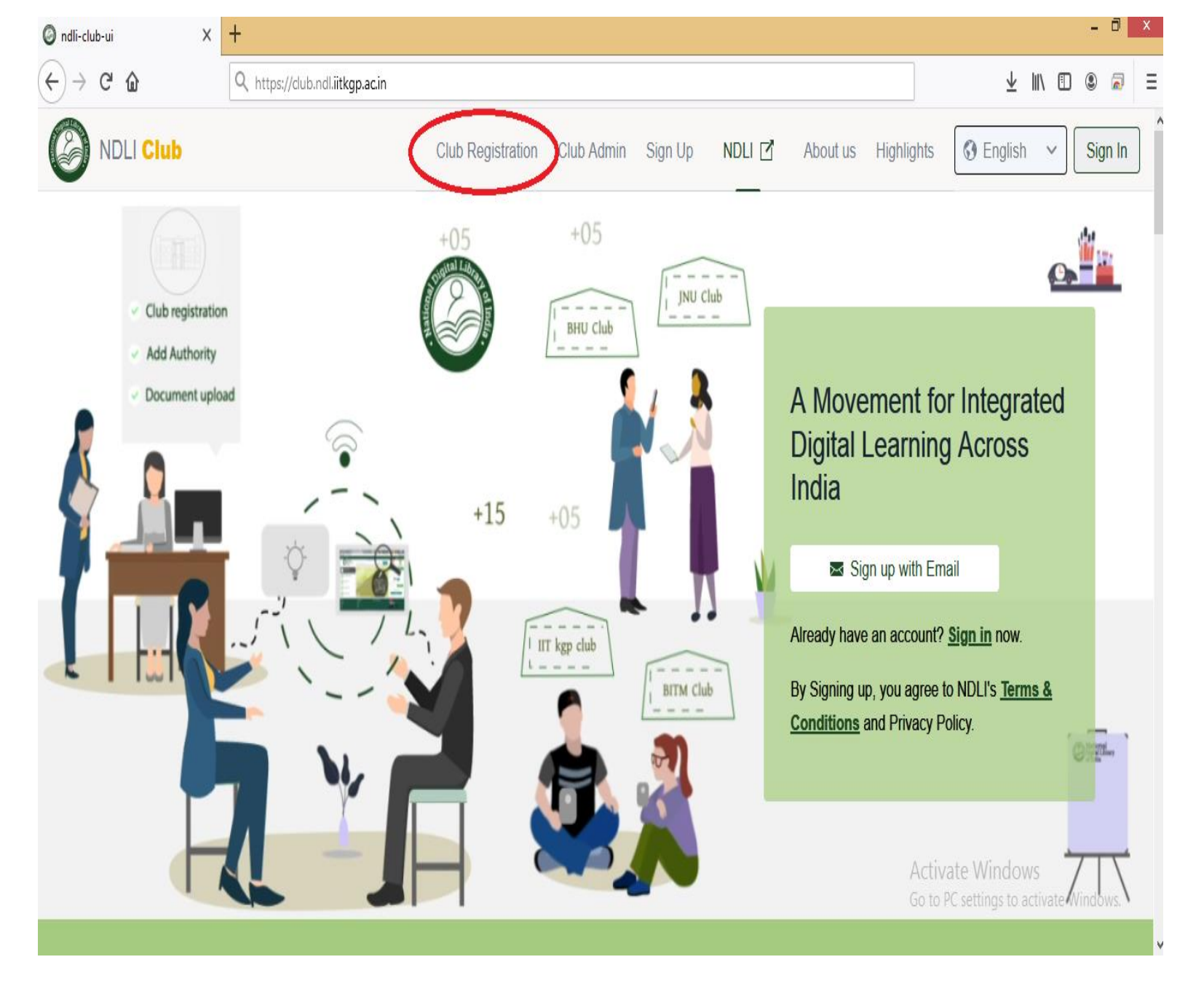

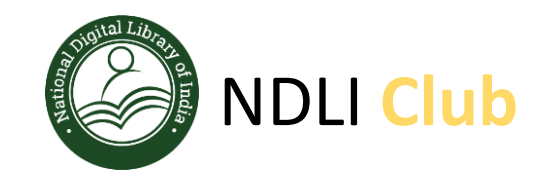

Sign In using Username and Password of NDLI website

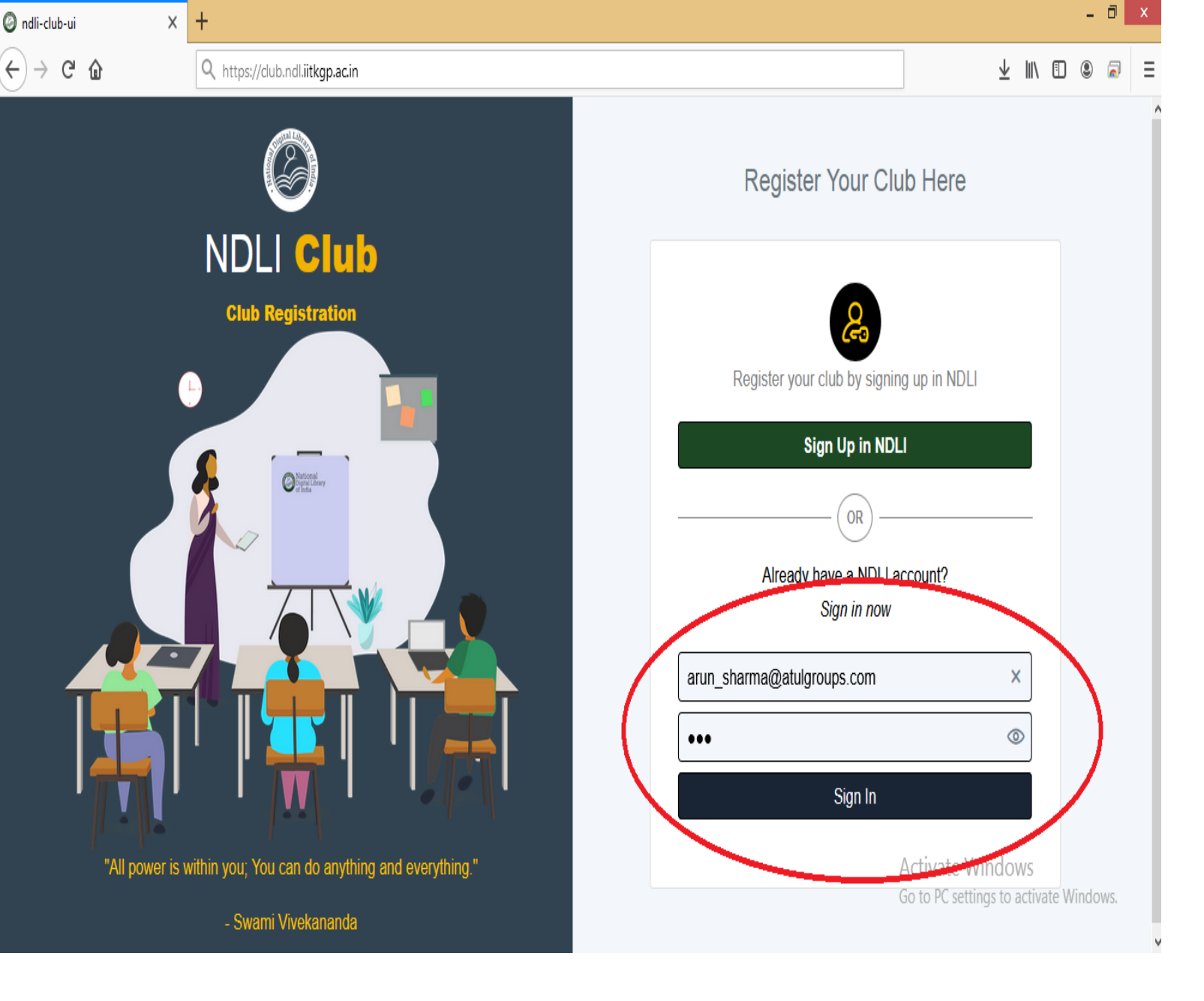

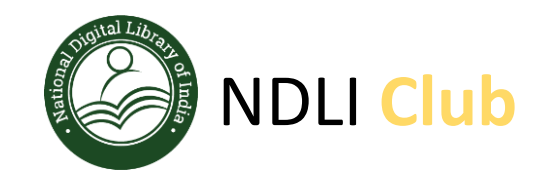

Once you login, you will see a popup message to self verify, click on the click here link as asked

Once you click on the link it will take you to your personal details

| Ondli-club-registration X                                                                       | +                                                                                                    |                                 | - 0 -                                                                                                    |
|-------------------------------------------------------------------------------------------------|----------------------------------------------------------------------------------------------------|---------------------------------|----------------------------------------------------------------------------------------------------|
| ← → ♂ ☆                                                                                         | 0 🔒 🗝 https://reg.dub.ndl. <b>iitkgp.ac.in</b> /dub-registratio                                                                                                    | n                               | … ▽ ☆ ⊻ Ⅲ\ 🗈 🔹 🗟                                                                                                    |
| NDLI Club                                                                                       | General information Upload Photo                                                                                                    |                                 |                                                                                                    |
| Club registration                                                                               | Please provide club details:                                                                                                    |                                 | Q. Search                                                                                                    |
| Authority<br>Document Upload<br>Status                                                          | Institution Name<br>My test institute<br>Description                                                                                                    | ~                               | Addition of Club Authori<br>prerequisite condition that the author-<br>ity we are going to add should be a<br>membe |
| Institute Name<br>My test institute<br>Requester Details:<br>arun<br>arun_sharma@atulgroups.com | This is an engineering colle       Welcome to NDLI Club. You are a Club Patron.         Please click here to self verify.         Address         You institute address |                                 | Details Cant Find my Institute? Please try typing the exact name of                                                 |
|                                                                                                 | Pin Code                                                                                                    | City / Village<br>Kolkata       | your institute and browse through the resul                                                                         |
| View account                                                                                    | State                                                                                                    | Institution code                |                                                                                                    |
| Sign out     Welcome! arun                                                                      | WB                                                                                                    | TEST_INST_00125                 | Club Member Sign up an<br>Club Member Sign up and Sign In to<br>View Profile                                        |
| Club Patron                                                                                     | Science                                                                                                    | http://www.institutewebsite.com | Go to PC settings to activate Windows.                                                                              |

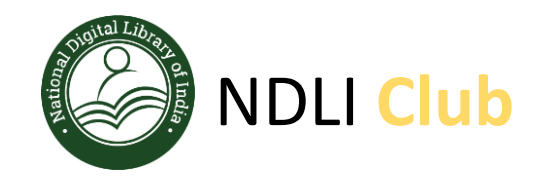

Review your details and if you find any discrepancy click on **"Edit"** button and update your details.

If all looks good , click on **Self Verify** button.

| Indli-club-registration    |                                                    |                                            |        | - 0                                                        |
|----------------------------|----------------------------------------------------|--------------------------------------------|--------|------------------------------------------------------------|
|                            | 🛛 🔒 🗝 https://reg.club.ndl.iitkgp.ac.in/club-autho | rity/0                                     | ⊠ ☆    | ⊻ ∥\ 🗉 🛎 🚡                                                 |
| NDLI Club                  | Patron President Secretary                         | Executive Member                           |        |                                                            |
| Club registration          | Please provide club patron detail                  | s:                                         | Q. Sea |                                                            |
| Authority                  | Cint Name                                          |                                            |        |                                                            |
| Document Upload            |                                                    | charma                                     | Addi   | tion of Club Authori<br>quisite condition that the author- |
| Status                     |                                                    | Sharma                                     | ity we | are going to add should be a                               |
|                            | Email                                              |                                            | memc   | )e                                                         |
| Institute Name             | arun_sharma@atulgroups.com                         |                                            |        | tails                                                      |
| My test institute          | Designation                                        | Department                                 |        |                                                            |
| arun                       | Administrative Services Officer.                   | <ul> <li>Account payable Office</li> </ul> | Cont   | Eind my Institute?                                         |
| arun_sharma@atulgroups.com | Office Dhane Number                                | Mobile Number                              | Pleas  | e try typing the exact name of                             |
|                            |                                                    |                                            | your i | institute and browse through the                           |
|                            |                                                    | 9090909090                                 |        |                                                            |
| A 15                       |                                                    |                                            | Det    | tails                                                      |
|                            | Edit                                               | Self Verify Cont                           | tinue  |                                                            |
| Sign out                   |                                                    |                                            | Club   | Member Sign up an                                          |
| NA/                        |                                                    |                                            | Club   | Member Sign up and Sign In to                              |
| Club Patron                |                                                    |                                            | View   | Profile<br>o to PC settings to activate Windows.           |
|                            |                                                    |                                            | Det    | tails                                                      |

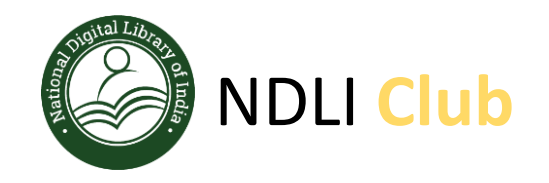

Read Terms and Conditions carefully and click on **"Accept"** button

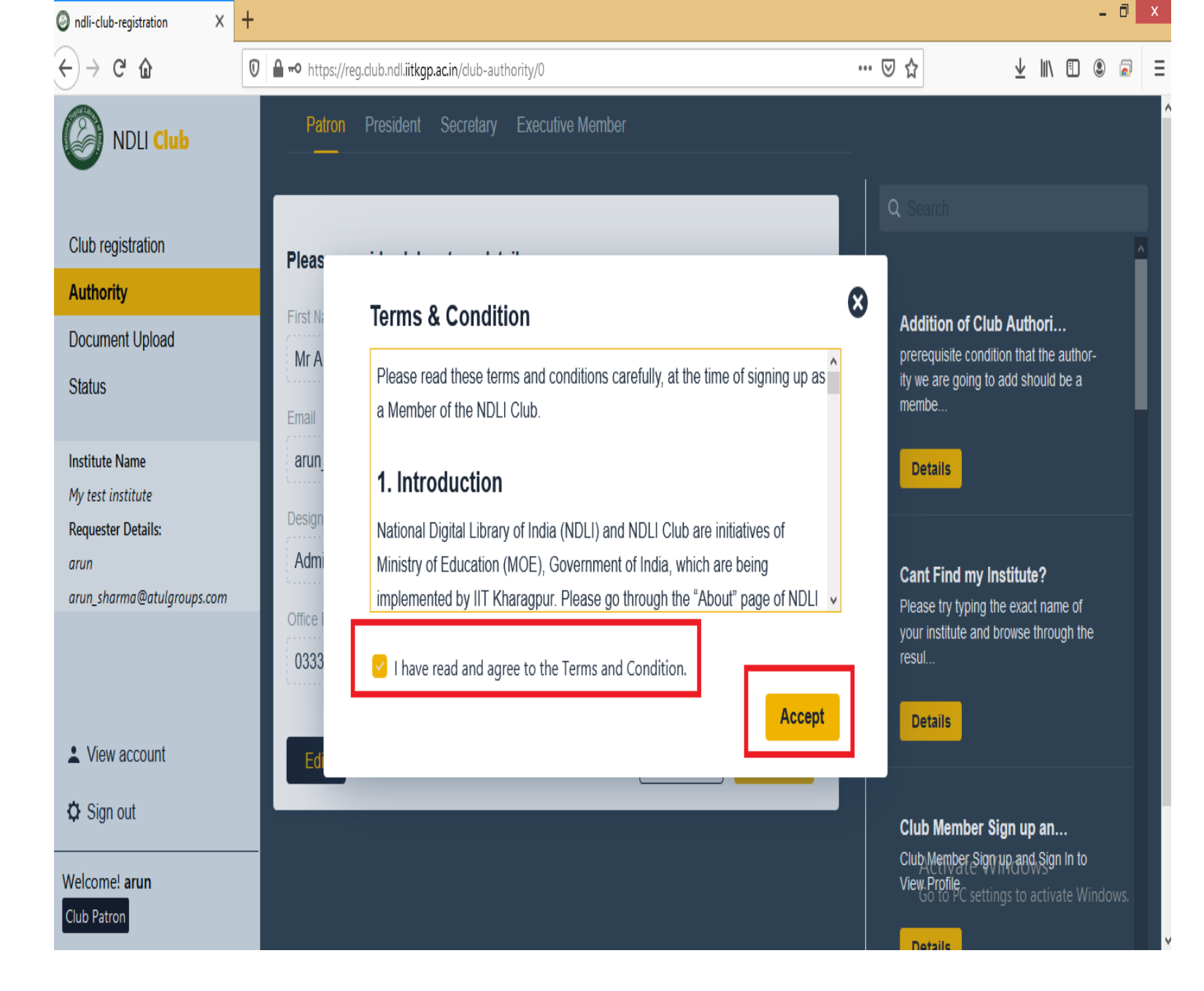

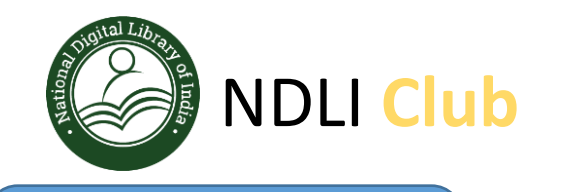

Now you will see a "success" message on top right side of the portal

Patron self verification is completed at this stage.

Same steps need to be followed by other authority for self verifications.

| NDLI Club                 | Patron President Secretary I      | Executive Member       | Success!<br>Self verification for Authority Patron is Com       |
|---------------------------|-----------------------------------|------------------------|-----------------------------------------------------------------|
| lub registration          | Please provide club patron detail | s'                     |                                                                 |
| uthority                  |                                   | J. stillers            |                                                                 |
| ocument Upload            |                                   |                        | Addition of Club Authori                                        |
| tatus                     | Mr Arun                           | sharma                 | ity we are going to add should be a                             |
|                           | Email                             |                        | membe                                                           |
| stitute Name              | arun_sharma@atulgroups.com        | Details                |                                                                 |
| ly test institute         | Designation                       | Department             |                                                                 |
| equester Details:         | Administrative Services Officer.  | Account payable Office |                                                                 |
| run_sharma@atulgroups.com | L                                 |                        | Cant Find my Institute?     Please try typing the exact name of |
|                           | Office Phone Number               | Mobile Number          | your institute and browse through the                           |
|                           | 03335555555                       | 9898989898             | resul                                                           |
|                           |                                   |                        | Details                                                         |
| View account              |                                   | Continu                | ue                                                              |
| F Sign out                |                                   |                        |                                                                 |
|                           | _                                 |                        | Club Member Sign up an                                          |

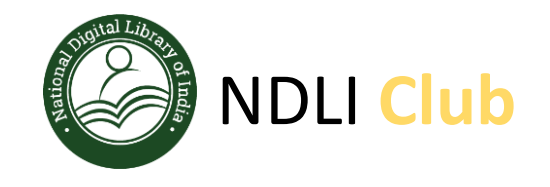

Once all 4-club authority completed self verification process, any one of the authority can login to the portal and check the status and if you see "Self Verified" status for all authority

You can click on **"Freeze"** button in the bottom right to submit your institute application for club registration.

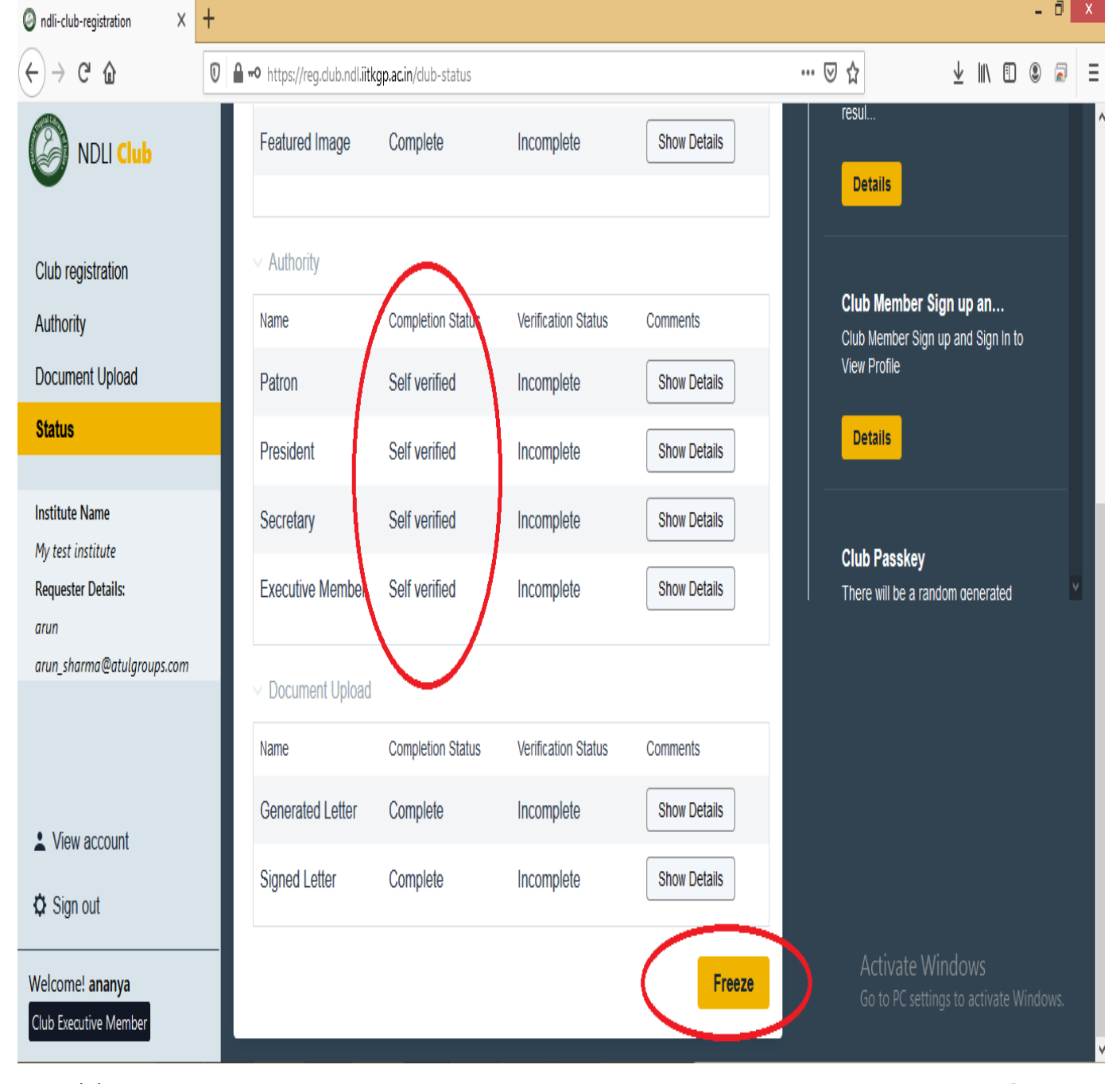

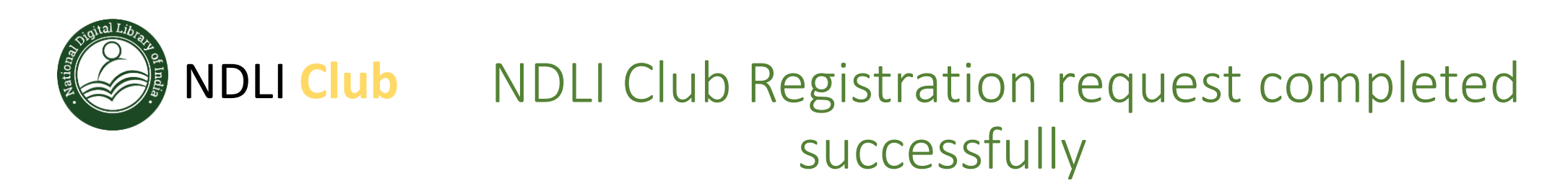

- Now NDLI Club Team will review and approve your application.
- On approval of NDLI Club, you will receive a Welcome email with a unique Passkey
- Using this unique Passkey, you are requested to register each faculty and student on NDLI and NDLI Club from here: <u>https://club.ndl.iitkgp.ac.in/sign-up</u>
- Any of the 4 authorized persons can login from Club Admin Tab (<u>https://club.ndl.iitkgp.ac.in/admin-login</u>) and can check the allotted registration ID from Club Portal
- On successful registration of minimum 100 candidates and conduct of one User Awareness Session, you will be issued the NDLI Club - Certificate of Registration

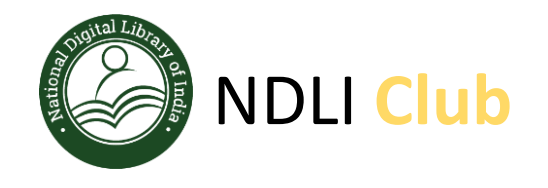

# THANK YOU

Reach out to the NDLI Club team for any help and support

Support email : ndl-support@iitkgp.ac.in